## Update Your Parish's Info on MassTimes.org

Questions about updating your Parish's info? Please contact the Office of Communications at 727-344-1611 ext. 5307 or at <u>communicate@dosp.org</u>.

- 1. Go to <u>http://masstimes.org</u>.
- 2. Search for your parish via City or Zip Code.

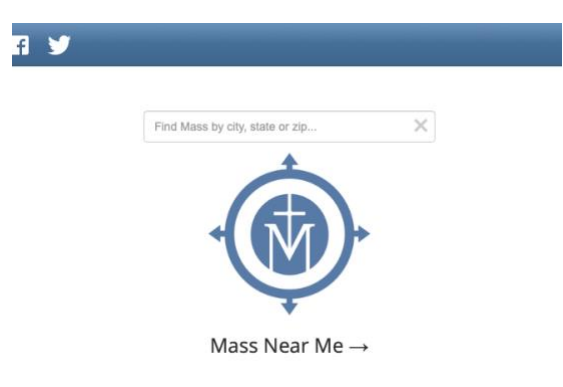

3. Find your parish's listing.

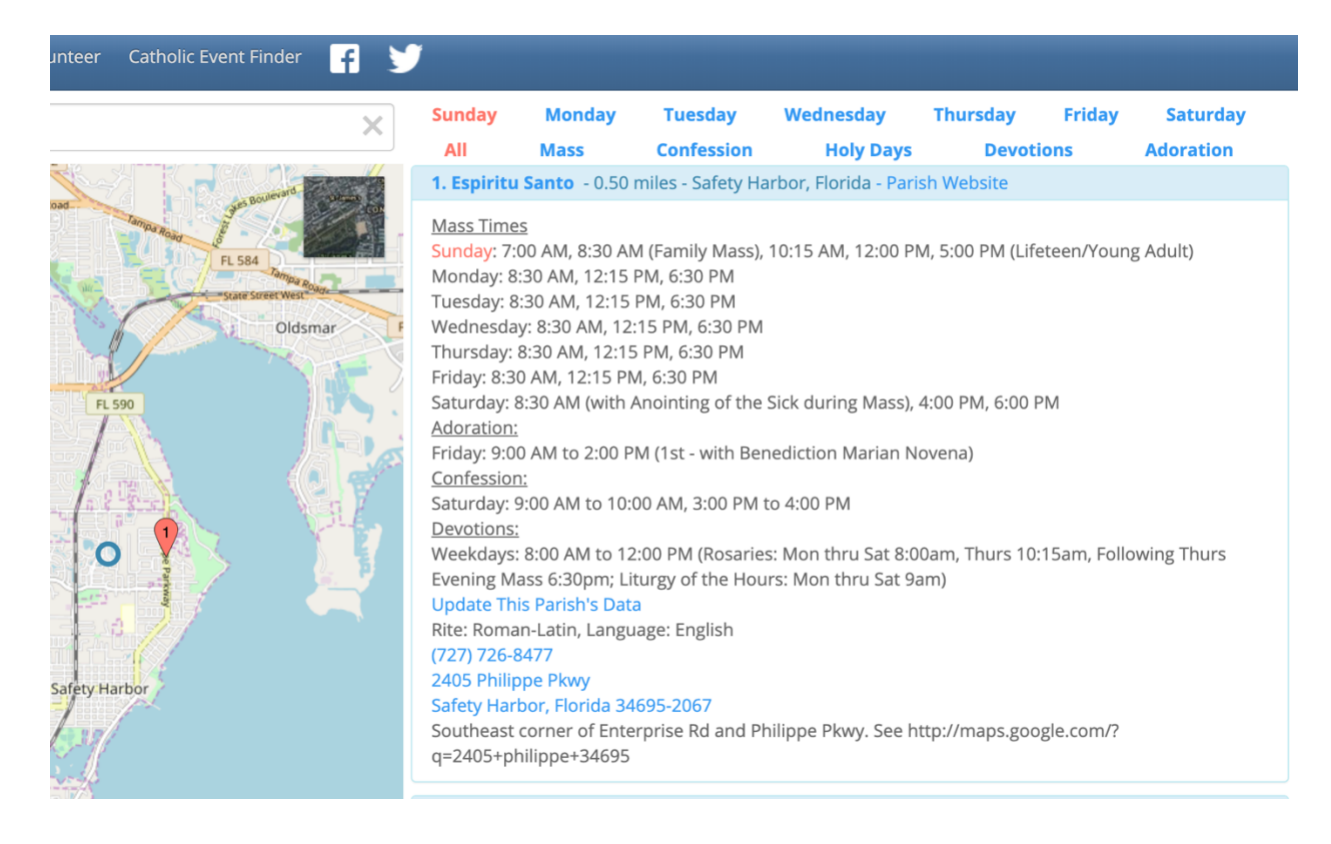

4. Click on the blue link that says "Update This Parish's Data"

| y | 1                                                                                                    |                                                                                                    |                                                                                                    |                                                                                                    |                                                                       |                                               |                         |
|---|----------------------------------------------------------------------------------------------------|----------------------------------------------------------------------------------------------------|----------------------------------------------------------------------------------------------------|----------------------------------------------------------------------------------------------------|-----------------------------------------------------------------------|-----------------------------------------------|-------------------------|
| < | Sunday                                                                                                    | Monday                                                                                                    | Tuesday                                                                                                    | Wednesday                                                                                                    | Thursday                                                              | Friday                                        | Saturday                |
|   | All                                                                                                    | Mass                                                                                                    | Confession                                                                                                    | Holy Days                                                                                                    | Devot                                                                 | ions                                          | Adoration               |
|   | 1. Espiritu                                                                                                    | <b>Santo</b> - 0.50                                                                                                    | miles - Safety Ha                                                                                                    | arbor, Florida - Paris                                                                                                    | sh Website                                                            |                                               |                         |
|   | Mass Time<br>Sunday: 7:(<br>Monday: 8:<br>Tuesday: 8<br>Wednesda;<br>Thursday: 8<br>Saturday: 8<br>Adoration:<br>Friday: 9:00<br>Confession<br>Saturday: 9<br>Devotions:<br>Update Thi<br>Rite: Roma<br>(727) 726-8<br>2405 Philip<br>Safety Harl<br>Southeast<br>q=2405+ph | 5<br>00 AM, 8:30 AM<br>30 AM, 12:15<br>30 AM, 12:15<br>9: 8:30 AM, 12:15<br>0 AM, 12:15<br>0 AM, 12:15 PN<br>3:30 AM (with /<br>0 AM to 2:00 P<br>12<br>9:00 AM to 10:0<br>8:00 AM to 10:0<br>8:00 AM to 10:0<br>10<br>8:00 AM to 10:0<br>10<br>8:00 AM to 10:0<br>10<br>8:00 AM to 10:0<br>10<br>8:00 AM to 10:0<br>10<br>8:00 AM to 10:0<br>10<br>8:00 AM to 10:0<br>10<br>8:00 AM to 10:0<br>10<br>8:00 AM to 10:0<br>10<br>8:00 AM to 10:0<br>10<br>8:00 AM to 10:0<br>10<br>8:00 AM to 10:0<br>10<br>10<br>10<br>10<br>10<br>10<br>10<br>10<br>10<br>10<br>10<br>10<br>10 | A (Family Mass),<br>PM, 6:30 PM<br>PM, 6:30 PM<br>15 PM, 6:30 PM<br>A contraining of the<br>M (1st - with Ber<br>20 AM, 3:00 PM<br>100 PM (Rosarie<br>100 PM (Rosarie<br>age: English<br>695-2067<br>rprise Rd and Ph | 10:15 AM, 12:00 PM<br>Sick during Mass), 4<br>hediction Marian No<br>to 4:00 PM<br>s: Mon thru Sat 8:00<br>Irs: Mon thru Sat 9a<br>hilippe Pkwy. See ht | /, 5:00 PM (Life<br>4:00 PM, 6:00 f<br>ovena)<br>Dam, Thurs 10<br>Im) | eteen/Youn<br>PM<br>:15am, Folk<br>ogle.com/? | g Adult)<br>owing Thurs |

5. You will be prompted to enter an email address. Do so and click "Next."

| Public Update Church                                   |    |     |
|--------------------------------------------------------|----|-----|
|                                                        |    |     |
| * - indicates a required field                         | Ne | ext |
| Email                                                  |    | \$  |
| You must specify your email address before continuing. |    |     |
| Updated By Email                                       |    |     |
|                                                        |    |     |

6. Then, you will see a page that lists all of your Parish's data. This is where you can update any information necessary.

| Public           | Update           | Church     |                     |                 |                                       |                                     |           |             |            |          |           |            |          |             |      |                |        |
|------------------|------------------|------------|---------------------|-----------------|---------------------------------------|-------------------------------------|-----------|-------------|------------|----------|-----------|------------|----------|-------------|------|----------------|--------|
|                  |                  |            |                     |                 |                                       |                                     |           |             |            |          |           |            |          |             |      |                |        |
| * - indicates a  | a required field |            |                     |                 |                                       |                                     |           |             |            |          |           |            |          | Save        | l    | Jpdate Coord   | inates |
| Church           |                  |            |                     |                 |                                       |                                     |           |             |            |          |           |            |          |             |      |                | -      |
| Name*            |                  |            |                     | Espiritu San    | to                                    |                                     |           |             |            |          |           |            |          |             |      |                |        |
| Wheel Chair      | Access           |            |                     | Yes \$          |                                       |                                     |           |             |            |          |           |            |          |             |      |                |        |
| Diocese Nan      | ne               |            |                     | Saint Peters    | iburg (                               | 2                                   |           |             |            |          |           |            |          |             |      |                |        |
| Church Type Name |                  |            |                     | Parish 🥥        |                                       |                                     |           |             |            |          |           |            |          |             |      |                |        |
| Language Name    |                  |            |                     |                 |                                       |                                     |           |             |            |          |           |            |          |             |      |                |        |
| Pastors Name     |                  |            | Rev. Len Pictrowski |                 |                                       |                                     |           |             |            |          |           |            |          |             |      |                |        |
| Directions       |                  |            | Southeast o         | orner           | of Enterprise Rd and Philippe Pkwy. S | Se                                  |           |             |            |          |           |            |          |             |      |                |        |
| Comments         |                  |            |                     |                 |                                       |                                     |           |             |            |          |           |            |          |             |      |                |        |
| Last Update      |                  |            |                     | 2/21/2019       |                                       |                                     |           |             |            |          |           |            |          |             |      |                |        |
| Public Yes N     | 0                |            |                     | Yes \$          |                                       |                                     |           |             |            |          |           |            |          |             |      |                |        |
| Url              |                  |            |                     | www.espirit     | usant                                 | 0.cc                                |           |             |            |          |           |            |          |             |      |                |        |
| Rite Type Na     | ame              |            |                     | Roman-Lati      | nØ                                    |                                     |           |             |            |          |           |            |          |             |      |                |        |
| Phone Numb       | er               |            |                     | (727) 726-8     | 477                                   |                                     |           |             |            |          |           |            |          |             |      |                |        |
| Email            |                  |            |                     | contact@esg     | piritus                               | anto.cc                             |           |             |            |          |           |            |          |             |      |                |        |
| Military Time    | •                |            |                     | Yes \$          |                                       |                                     |           |             |            |          |           |            |          |             |      |                |        |
| Church Fax       | Number           |            |                     | (727) 799-2     | 062                                   |                                     |           |             |            |          |           |            |          |             |      |                |        |
| Church Add       | ress             |            |                     |                 |                                       |                                     |           |             |            |          |           |            |          |             |      |                |        |
| Street Addre     | 155              |            |                     | 2405 Philipp    | e Pkw                                 | rv .                                |           |             |            |          |           |            |          |             |      |                |        |
| City             |                  |            |                     | Safety Harbor 2 |                                       |                                     |           |             |            |          |           |            |          |             |      |                |        |
| Province         |                  |            |                     | Florida 2       |                                       |                                     |           |             |            |          |           |            |          |             |      |                |        |
| Postal Code      |                  |            |                     | 34695-2067      |                                       |                                     |           |             |            |          |           |            |          |             |      |                |        |
| County           |                  |            |                     | Pinellas        |                                       |                                     |           |             |            |          |           |            |          |             |      |                |        |
| Country/Ter      | ritory *         |            |                     | United Stat     | tes                                   | •                                   |           |             |            |          |           |            |          |             |      |                |        |
| Latitude Lor     | ngitude          |            |                     |                 |                                       |                                     |           |             |            |          |           |            |          |             |      |                |        |
| Latitude         | .,               |            |                     | 28.0088331      | 250                                   |                                     |           |             |            |          |           |            |          |             |      |                |        |
| Longitude        |                  |            |                     | -83 684073      | 2408                                  |                                     |           |             |            |          |           |            |          |             |      |                |        |
| Lot Long Co      |                  |            |                     | -02.004073      | 2400                                  |                                     |           |             |            |          |           |            |          |             |      |                |        |
| Lat Long Sol     | urce             |            |                     | n/A             |                                       |                                     |           |             |            |          |           |            |          |             |      |                |        |
| - indicates a    | a required field |            |                     |                 |                                       |                                     |           |             |            |          |           |            |          | Save        | l    | Jpdate Coord   | nates  |
| 🐭 New Wo         | rship Times      |            |                     |                 |                                       |                                     |           |             |            |          |           |            |          |             |      |                |        |
| Service Type     | Day Of Week      | Time Start | Time End            | Language        | Com                                   | iment                               |           |             |            |          |           |            |          |             |      |                |        |
| Confessions      | Saturday         | 09:00      | 10:00               |                 |                                       |                                     |           |             |            |          |           |            |          |             |      |                |        |
| onfessions       | saturday         | 15:00      | 16:00               |                 | 0                                     | wine the fet for a star three to    |           |             | D          |          | 6.30      |            | -        |             |      | Cab 0          |        |
| revotions        | weekdays         | 08:00      | 12:00               |                 | KOS                                   | mes: mon thru sat 8:00am, Thurs 10: | 7:15am, i | rollowing 1 | Inurs Even | ning Mai | is 6:30pn | 1; Liturgy | of the H | tours: Mon  | thru | sar yam        |        |
| Veekend          | Saturday         | 16:00      | 14:00               |                 | 126.                                  | with beliediction manan wovena      |           |             |            |          |           |            |          |             |      |                |        |
| Veekend          | Saturday         | 18-00      |                     |                 |                                       |                                     |           |             |            |          |           |            |          |             |      |                |        |
| Neekend          | Sunday           | 07:00      |                     |                 |                                       |                                     |           |             |            |          |           |            |          |             |      |                |        |
| Neekend          | Sunday           | 08:30      |                     |                 | Fam                                   | ilv Mass                            |           |             |            |          |           |            |          |             |      |                |        |
| Neekend          | Sunday           | 10:15      |                     |                 |                                       |                                     |           |             |            |          |           |            |          |             |      |                |        |
| Neekend          | Sunday           | 12:00      |                     |                 |                                       |                                     |           |             |            |          |           |            |          |             |      |                |        |
| * Previous       | Page: 1 2 3      | Next »     |                     |                 |                                       |                                     |           |             |            |          | Items per | page: 10   | 15.20    | . 25   Shoa | wing | 1-10 of 27 ite | ms I   |

7. To update Mass, Adoration, Confession times or the languages for Mass, scroll to the bottom of the listing. Click on the entry that you want to correct and then click the "Edit" button.

| New Wor                                                                                                    | ship Times                                         |                 |                                           |                  |                                                                                                  |                               |              |                                           |
|----------------------------------------------------------------------------------------------------|----------------------------------------------------|-----------------|-------------------------------------------|------------------|--------------------------------------------------------------------------------------------------|-------------------------------|--------------|-------------------------------------------|
| Service Type                                                                                                    | Day Of Week                                        | Time Start      | Time End                                  | Language         | Comment                                                                                          |                               |              |                                           |
| Confessions                                                                                                    | Saturday                                           | 09:00           | 10:00                                     |                  |                                                                                                  |                               |              |                                           |
| Confessions                                                                                                    | Saturday                                           | 15:00           | 16:00                                     |                  |                                                                                                  |                               |              |                                           |
| Devotions                                                                                                    | Weekdays                                           | 08:00           | 12:00                                     |                  | Rosaries: Mon thru Sat 8:00am, Thurs 10:15am, Following Thurs Evening Mass 6:30pm; Liturgy of th | he Hours: Mon                 | n thru Sat 9 | 9am                                       |
| Adorations                                                                                                    | Friday                                             | 09:00           | 14:00                                     |                  | 1st - with Benediction Marian Novena                                                             |                               |              |                                           |
| Wateriu                                                                                                    | Saturday                                           | 16:00           |                                           |                  |                                                                                                  |                               |              |                                           |
| Weekend                                                                                                    | Saturday                                           | 18:00           |                                           |                  |                                                                                                  |                               |              |                                           |
| Weekend                                                                                                    | S nday                                             | 07:00           |                                           |                  |                                                                                                  |                               |              |                                           |
| Weencom                                                                                                    | Sunday                                             | 08:30           |                                           |                  | Family Mass                                                                                      |                               |              |                                           |
| Weekend                                                                                                    | Sunday                                             | 10:15           |                                           |                  |                                                                                                  |                               |              |                                           |
|                                                                                                    |                                                    |                 |                                           |                  |                                                                                                  |                               |              |                                           |
| Weekend                                                                                                    | Sunday                                             | 12:00           |                                           |                  |                                                                                                  |                               |              |                                           |
| Weekend<br>« Previous   F                                                                                                    | Sunday<br>Page: 1 2 3                              | 12:00<br>Next » |                                           |                  | Items per page: 10, 15                                                                           | 5, 20, 25   Sho               | owing 1-10   | of 27 items                               |
| Weekend<br>« Previous   F<br>indicates a rec<br>New Worship<br>orship Times                                                                      | Sunday<br>Page: 1 2 3  <br>quired field<br>p Times | 12:00<br>Next > |                                           |                  | Items per page: 10, 15                                                                           | 5, 20, 25   Sho<br>Save<br>De | Update       | o of 27 items  <br>e Coordinates<br>Close |
| Weekend<br>« Previous   P<br>indicates a reco<br>New Worship<br>Times<br>use are the fields                                                      | Sunday<br>Page: 1 2 3  <br>quired field<br>p Times | 12:00<br>Next > | can be edited                             | L                | Items per page: 10, 15                                                                           | 5, 20, 25   Sho<br>Save<br>De | Update       | o of 27 items  <br>e Coordinates<br>Close |
| Weekend<br>« Previous   F<br>indicates a rec<br>New Worship<br>torship Times<br>ase are the fields<br>ay Of Week                                 | Sunday<br>Page: 1 2 3  <br>quired field<br>p Times | 12:00<br>Next > | can be edited<br>Sur                      | l.<br>Iday       | Items per page: 10, 15                                                                           | 5, 20, 25   Sho<br>Save       | Update       | o of 27 items  <br>e Coordinates<br>Close |
| Weekend<br>« Previous   F<br>indicates a rec<br>New Worship<br>torship Times<br>use are the fields<br>ay Of Week<br>me Start                     | Sunday<br>Page: 1 2 3  <br>quired field<br>p Times | 12:00<br>Next » | can be edited<br>Sur<br>07:               | l.<br>Iday<br>00 | Items per page: 10, 15                                                                           | s, 20, 25   Sho<br>Save       | Update       | e Coordinates<br>Close                    |
| Weekend<br>« Previous   F<br>indicates a rec<br>New Worship<br>Times<br>ase are the fields<br>ay Of Week<br>me Start<br>anguage                  | Sunday<br>Page: 1 2 3  <br>quired field<br>p Times | 12:00<br>Next > | can be edited<br>Sur<br>07:<br>N/A        | l.<br>Iday<br>00 | Items per page: 10, 15                                                                           | 5, 20, 25   Sho               | Update       | o of 27 items  <br>e Coordinates<br>Close |
| Weekend<br>« Previous   P<br>indicates a rec<br>New Worship<br>torship Times<br>seare the fields<br>ay Of Week<br>me Start<br>anguage<br>comment | Sunday<br>Page: 1 2 3  <br>quired field<br>p Times | 12:00<br>Next » | can be edited<br>Sur<br>07:<br>N/A<br>N/A | l,<br>Iday<br>00 | Items per page: 10, 15                                                                           | 5, 20, 25   Sho               | Update       | o of 27 items  <br>e Coordinates<br>Close |

8. Edit the information as needed. When you are done, click "Ok."

| Record *                                |                               |                  |
|-----------------------------------------|-------------------------------|------------------|
| 🖡 🖡 * - indicates a required field      | 4                             | OK Delete Cancel |
| Vorship Times                           |                               |                  |
| hese are the fields of the worship time | es record that can be edited. |                  |
| Day Of Week                             | Sunday 🖉                      |                  |
| Time Start                              | 7 📀 : 00 📀 (AM 📀              |                  |
| Language                                | N/A <b>\$</b>                 |                  |
| Comment                                 |                               |                  |
| Service Type *                          | Weekend \$                    |                  |
|                                         |                               |                  |
| 👚 🦺 * - indicates a required field      | 4                             | OK Delete Can    |

That will take you back to the Parish's listing. Then, click "Save" at either of the locations on the page.

| Public (        | Jpdate (       | Church     |          |               |                                                                           |                                                                                 |  |  |  |  |  |
|-----------------|----------------|------------|----------|---------------|---------------------------------------------------------------------------|---------------------------------------------------------------------------------|--|--|--|--|--|
|                 |                |            |          |               |                                                                           |                                                                                 |  |  |  |  |  |
| * - indicates a | required field |            |          |               |                                                                           | Save Mindate Coordinate                                                         |  |  |  |  |  |
| Church          | required neid  |            |          |               |                                                                           | Jave poure coordinate                                                           |  |  |  |  |  |
| Name *          |                |            |          | Ecoiritu San  | to                                                                        |                                                                                 |  |  |  |  |  |
| Wheel Chair /   | Access         |            | _        | Yes :         | ,                                                                         |                                                                                 |  |  |  |  |  |
| Diocese Name    | a              |            | _        | Saint Paters  | hum /                                                                     |                                                                                 |  |  |  |  |  |
| Church Type     | Name           |            |          | Darieh @      | ourger -                                                                  |                                                                                 |  |  |  |  |  |
| Language Nat    | me             |            |          | English (2    |                                                                           |                                                                                 |  |  |  |  |  |
| Pastors Name    |                |            | _        | Ray Las Dis   | trauski                                                                   |                                                                                 |  |  |  |  |  |
| Directions      |                |            |          | Coutboart of  | r. Len Flourinski<br>uthaast comer of Entermise Rd and Dhilinge Disus. Sr |                                                                                 |  |  |  |  |  |
| Directions      |                |            |          | Southeast co  | orner of Enterprise Rd and Philippe Pkwy. Se                              |                                                                                 |  |  |  |  |  |
| Comments        |                |            | _        |               |                                                                           |                                                                                 |  |  |  |  |  |
| Last Update     |                |            |          | 10/7/2019     |                                                                           |                                                                                 |  |  |  |  |  |
| Public Yes No   |                |            |          | Yes \$        |                                                                           |                                                                                 |  |  |  |  |  |
| Url             |                |            |          | www.espirit   | usanto.cc                                                                 |                                                                                 |  |  |  |  |  |
| Rite Type Nar   | те             |            |          | Roman-Latir   |                                                                           |                                                                                 |  |  |  |  |  |
| Phone Numbe     | er             |            |          | (727) 726-8   | 477                                                                       |                                                                                 |  |  |  |  |  |
| Email           |                |            |          | contact@esp   | piritusanto.cc                                                            |                                                                                 |  |  |  |  |  |
| Military Time   | •              |            |          | Yes 🛟         |                                                                           |                                                                                 |  |  |  |  |  |
| Church Fax N    | umber          |            |          | (727) 799-2   | 062                                                                       |                                                                                 |  |  |  |  |  |
| Church Addre    |                |            |          |               |                                                                           |                                                                                 |  |  |  |  |  |
| Etroot Addror   | uara<br>10     |            |          | 2405 Phillips | - Norm                                                                    |                                                                                 |  |  |  |  |  |
| City            | 13             |            | _        | 2403 Philipp  | e rwy                                                                     |                                                                                 |  |  |  |  |  |
| City            |                |            | _        | Safety Harb   | or (/                                                                     |                                                                                 |  |  |  |  |  |
| Province        |                |            |          | Piorida 🥢     |                                                                           |                                                                                 |  |  |  |  |  |
| Postal Code     |                |            | _        | 34695-2067    |                                                                           |                                                                                 |  |  |  |  |  |
| County          |                |            | _        | Pinellas      |                                                                           |                                                                                 |  |  |  |  |  |
| Country/Terri   | tory *         |            |          | United Stat   | es 🕴                                                                      |                                                                                 |  |  |  |  |  |
| Latitude Long   | gitude         |            |          |               |                                                                           |                                                                                 |  |  |  |  |  |
| Latitude        |                |            |          | 28.0088331    | 259                                                                       |                                                                                 |  |  |  |  |  |
| Longitude       |                |            |          | -82.684073    | 2408                                                                      |                                                                                 |  |  |  |  |  |
| Lat Long Sour   | rce            |            |          | N/A           |                                                                           |                                                                                 |  |  |  |  |  |
|                 |                |            |          |               |                                                                           |                                                                                 |  |  |  |  |  |
| - indicates a   | required field |            |          |               |                                                                           | Save Update Coordinate:                                                         |  |  |  |  |  |
| Now More        | thin Times     |            |          |               |                                                                           |                                                                                 |  |  |  |  |  |
| Service Type    | Day Of Week    | Time Start | Time End | Language      | Comment                                                                   |                                                                                 |  |  |  |  |  |
| Confessions     | Saturday       | 09:00      | 10:00    | Lunguage      |                                                                           |                                                                                 |  |  |  |  |  |
| Confessions     | Saturday       | 15:00      | 16:00    |               |                                                                           |                                                                                 |  |  |  |  |  |
| Devotions       | Weekdays       | 08:00      | 12:00    |               | Rosaries: Mon thru Sat 8:00am, Thurs 10:1                                 | am, Following Thurs Evening Mass 6:30pm; Liturgy of the Hours: Mon thru Sat 9am |  |  |  |  |  |
| Adorations      | Friday         | 09:00      | 14:00    |               | 1st - with Benediction Marian Novena                                      |                                                                                 |  |  |  |  |  |
| Veekend         | Saturday       | 16:00      |          |               |                                                                           |                                                                                 |  |  |  |  |  |
| Veekend         | Saturday       | 18:00      |          |               |                                                                           |                                                                                 |  |  |  |  |  |
| Veekend         | Sunday         | 07:00      |          |               |                                                                           |                                                                                 |  |  |  |  |  |
| Weekend         | Sunday         | 08:30      |          |               | Family Mass                                                               |                                                                                 |  |  |  |  |  |
|                 | -              | 10-15      |          |               |                                                                           |                                                                                 |  |  |  |  |  |
| Weekend         | Sunday         | 10.15      |          |               |                                                                           |                                                                                 |  |  |  |  |  |

## Note Regarding Adding/Editing Languages

If you have Masses that are signed for the hearing impaired, you must select "American Sign Language" in the Language selection in order for those Masses to correctly appear on our website.